## **Horizontal Marquee Tutorial**

Instructions for operating the scrolling marquee

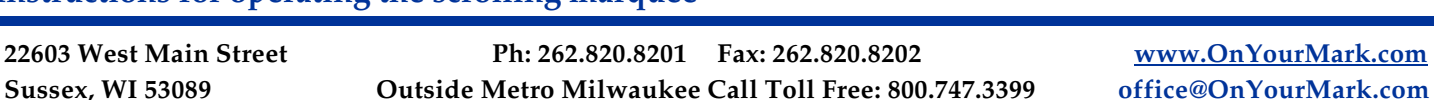

**OnYourMark**, LLC

## Overview

The self-updateable scrolling marguee can be used to alert visitors of new information on your website. You may also use the marguee to convey news, events and more!

Accessing Marguee Admin

Your marguee admin is located at:

You will be prompted for a user name an password to access your marguee.

Your user name is: Your password is:

## Using the Marguee Admin

Enter text for your marguee in the "Marquee Text" box. You may separate sentences with periods like this:

Welcome to our site..... See us at the trade show December 12-14..... Thank you for visiting!

Be careful not to use hard returns (hitting the "enter" key) between sentences. Let the text wrap in the box. Although the text wraps in the "Marquee Text" box, it will appear as one continuous line of text on your site.

| EE U | 5 AT THE NEW ENGLAND TRUCK EXPO SEPT 13 & 14 BOOTH 101           |
|------|------------------------------------------------------------------|
|      | Enter text here. Do not use hard returns!                        |
|      | Set scroll speed Scroll Speed: Is Marquee Active:                |
|      | Select if marquee<br>should appear on site save Back to homepage |

You have several options for the speed your marguee will scroll at: Slowest, Slow, Medium, Fast and Fastest. Select the speed from the "Scroll Speed" drop-down menu.

You may select whether the marguee appears on your site by clicking "yes" or "no" in the "Is Marquee Active" field. Choosing "yes" will keep the marguee active, choosing "no" will remove the marquee. You may add and remove the marguee at any time.